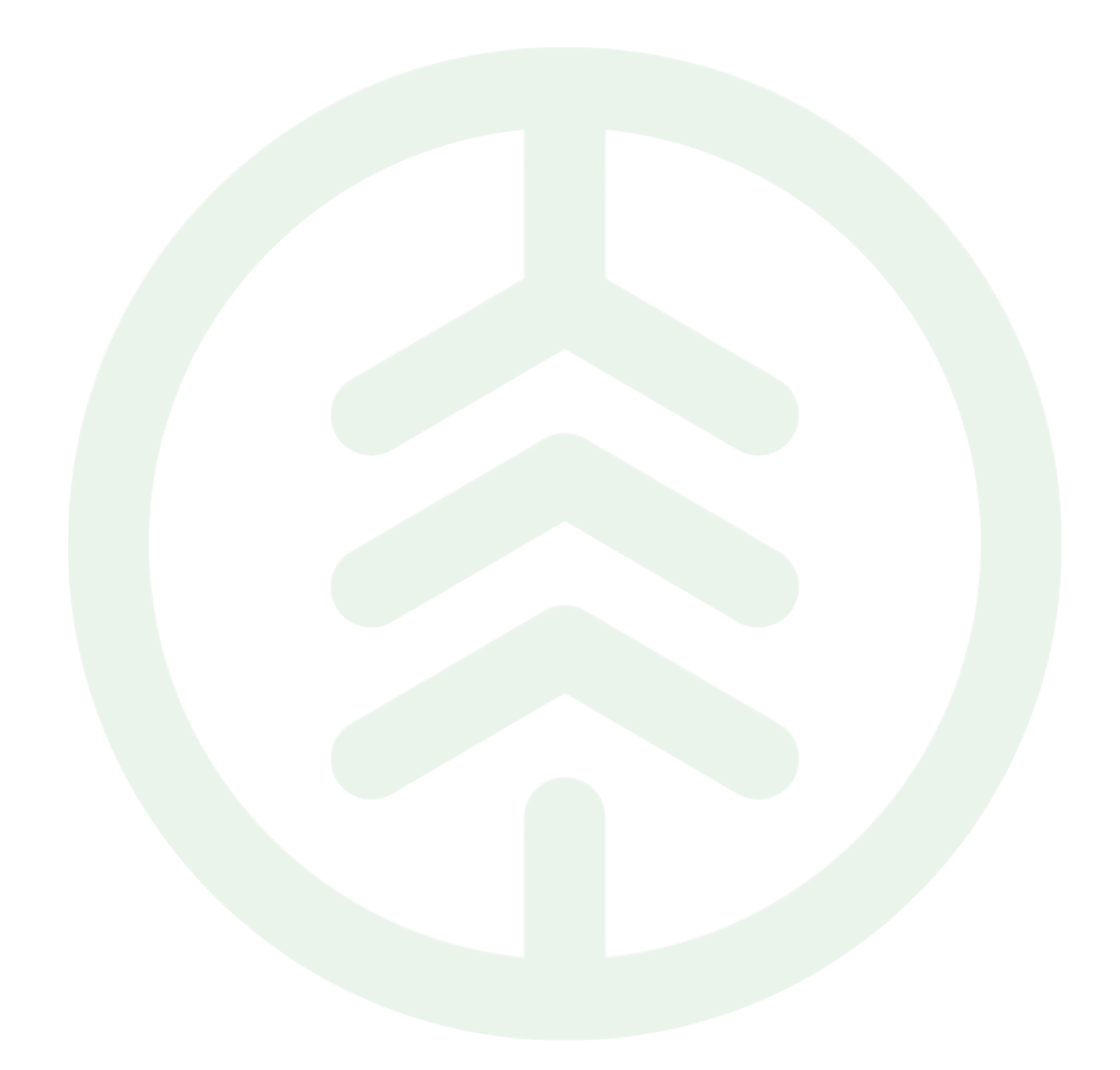

# Lathund Fjärrmätning Mätplatsstödet (MPS)

Versionsnummer 1.0

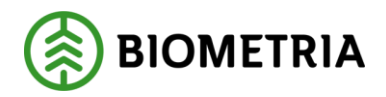

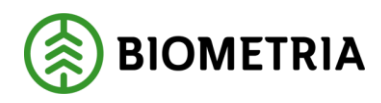

# Revisionshistorik

Revisionshistoria för Lathund.

Vid ändring av revisionshistoria ska även version och datum på första sidan samt datum i sidhuvud uppdateras.

| Version | Ändring                   | Datum      | Signatur |
|---------|---------------------------|------------|----------|
| 1.0     | Första officiella version | 2025-02-20 | XAMAGRO  |
|         |                           |            |          |
|         |                           |            |          |
|         |                           |            |          |
|         |                           |            |          |
|         |                           |            |          |

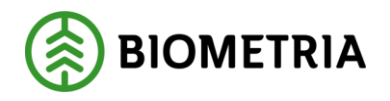

# **1** Introduktion

I denna Lathund kommer du introduceras till Mätplatsstödet samt lära dig hur du utför mottagningskontroll och fjärrmäter i Mätplatsstödet.

Nedan illustreras ett flöde för virke som ska fjärrmätas och lägger fokus på de mätningstjänster som du som fjärrmätare genomför i Mätplatsstödet.

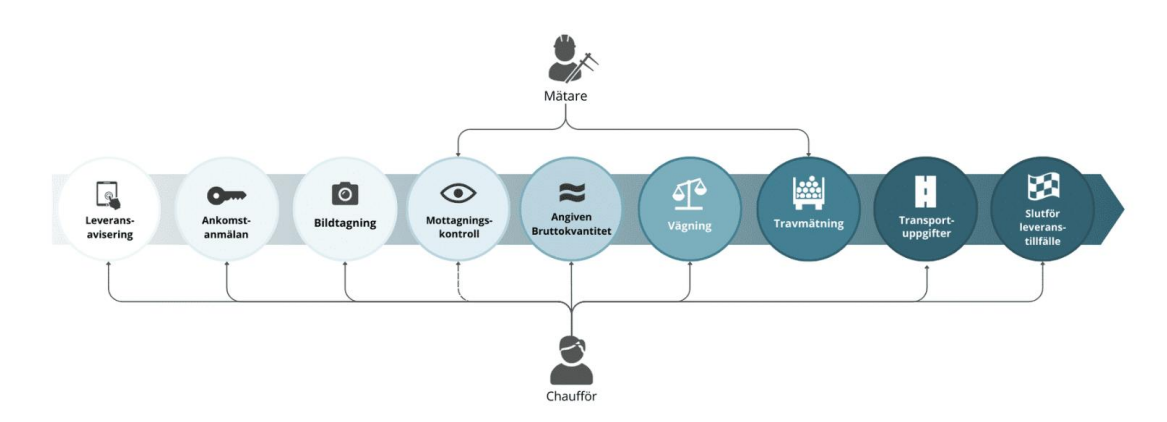

Gränssnittet i Mätplatsstödet för Fjärrmätare

Mätplatsstödets flikar och menyval är något annorlunda för fjärrmätare jämfört med mätare.

#### Mottagningskontroller i bild (Startvy)

Startvyn för fjärrmätare är fliken **Mottagningskontroller i bild**.

I denna vy visas alla väntande mottagningskontroller för dina bevakade mätplatser. Vi kommer visa hur du lägger till bevakade mätplatser.

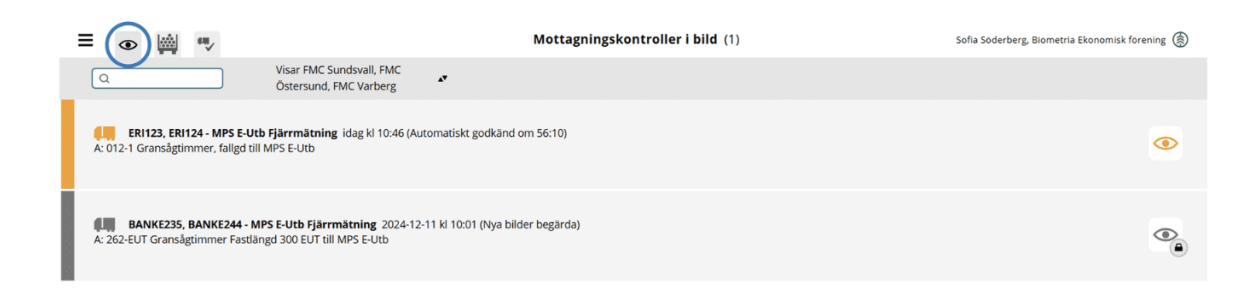

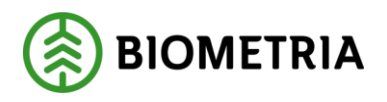

#### Travmätningar i bild

I fliken **Travmätningar i bild** visas alla väntande fjärrmätningar för bevakade mätplatser.

Det går att filtrera listan med hjälp av filtreringsfunktionen. Det går även att söka efter ett specifikt registreringsnummer, handelssortiment eller referensnummer.

| ≡ | <i>⊗</i> (∰) "∕                                                                                                    | Travmätning i bild (5)                    | Sofia Söderberg, Biometria Ekonomisk förening 🛞 |
|---|----------------------------------------------------------------------------------------------------|-------------------------------------------|-------------------------------------------------|
|   | Q Visar FMC Sundsvall                                                                                                    |                                           |                                                 |
|   | MPS E-Utb Fjärrmätning (5)                                                                                                    |                                           |                                                 |
|   | PH, PH1 - MPS E-Utb Fjärrmätning 2024-12-11 kl 10:17<br>A: 0006 - 100-1 Barrmassaved, tall/gran/ovr, fallgd till MPS E-Utb                                                               |                                           | <b>M</b>                                        |
|   | PETER. PETER1 - MPS E-Utb Fjärrmätning 2024-12-18 kl 13:39<br>A: 0014 - 012-1 Gransågtimmer, fallgd till MPS E-Utb<br>B: 0013 - 100-1 Barrmassaved, tall/gran/övr, fallgd till MPS E-Utb |                                           | <b>M</b>                                        |
|   | ERI123, ERI124 - MPS E-Utb Fjärrmätning 2024-12-20 kl 13:23<br>A: 0015 - 012-1 Gransägtimmer, fallgd till MPS E-Utb                                                                      |                                           | <b>1</b>                                        |
|   | ER1123, ER1124 - MPS E-Utb Fjärrmätning 2025-01-08 kl 09:39<br>A: 0016 - 012-1 Gransågtimmer, fallgd till MPS E-Utb                                                                      |                                           | <b>M</b>                                        |
|   | ER1123. ER1124 - MPS E-Utb Fjärrmätning idag kl 10:46<br>A: 0017 - 012-1 Gransågtimmer, fallgd till MPS E-Utb                                                                            | 1 Automatiskt godkänd mottagningskontroll | <b>(4)</b>                                      |

#### Senast slutförda

Under fliken Senast slutförda visas de senast slutförda leveranserna.

**Observera** att leveranserna inte syns i denna flik förrän leveranstillfället har slutförts av chauffören.

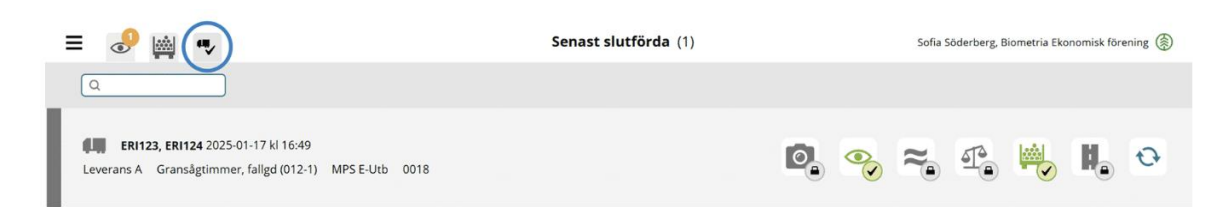

#### Meny

Flikarna för mottagningskontroller, fjärrmätningar och senast slutförda kan du även nå via menyn.

Via menyn når du även dina inställningar.

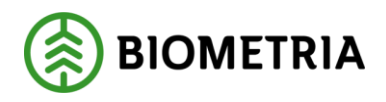

| Meny                                                                            | × |                                                                              | Travmätning i bild (19) | Sofla Söderberg, Biometria Ekonomisk förening | Ð |
|---------------------------------------------------------------------------------|---|------------------------------------------------------------------------------|-------------------------|-----------------------------------------------|---|
| ▼ Fjärrmätning                                                                  |   | AC Sundsvall                                                                 |                         |                                               |   |
| Mottagningskontroller i bild                                                    |   |                                                                              |                         |                                               |   |
| Travmätningar i bild                                                            |   |                                                                              |                         |                                               |   |
| Senast slutförda                                                                |   |                                                                              |                         |                                               |   |
| <ul> <li>Administration</li> </ul>                                              |   | ing 2024-12-11 kl 10:17<br>/övr, fallgd till MPS E-Utb                       |                         |                                               |   |
| Mina inställningar                                                              |   |                                                                              |                         |                                               |   |
| Byt roll                                                                        |   | rmätning 2024-12-18 kl 13:39<br>/övr, fallgd till MPS E-Utb<br>ill MPS E-Utb |                         |                                               |   |
| Logga ut                                                                        |   |                                                                              |                         |                                               |   |
| 20250128.6                                                                      | - | rmätning 2024-12-20 kl 13:23<br>ill MPS E-Utb                                |                         |                                               |   |
| <b>Frågor?</b><br>Kontakta Biometria Support på<br>telefonnummer 010-228 59 00. |   |                                                                              |                         |                                               |   |

#### Mina inställningar

Via menyvalet Mina inställningar finns möjlighet att:

- Ändra visningsläge mellan ljust och mörkt läge.
- Lägga till/ta bort bevakade mätplatser.
- Ställa in fjärrmätningsinställningar.

**Observera** att du behöver lägga till den fjärrmätningscentral du arbetar på, för att du ska kunna se väntande mottagningskontroller och fjärrmätningar.

| = 1                                                                                                    | Mina inställningar | Sofia Söderberg, Biometria Ekonomisk förening 🛞 |
|----------------------------------------------------------------------------------------------------|--------------------|-------------------------------------------------|
| Visningsläge Ljust Mörkt                                                                                                    |                    |                                                 |
| Bevakade mätplatser     Lägg till mätplats                                                                                                    |                    |                                                 |
| FMC Sundsvall - Mätplatsgrupp för fjärrmätning                                                                                                    |                    | ×                                               |
| FMC Östersund - Mätplatsgrupp för fjärrmätning                                                                                                    |                    | ×                                               |
| FMC Varberg - Mätplatsgrupp för fjärrmätning                                                                                                    |                    | ×                                               |
| <ul> <li>Fjärrmätningsinställningar</li> <li>Notifiering vid ny kontroll</li> <li>Larmljud för notifiering</li> <li>Ja</li> <li>Nej</li> <li>Ja</li> </ul> |                    |                                                 |

Observera att du inte kommer kunna se väntande mottagningskontroller eller fjärrmätningar förrän du har lagt till bevakade mätplatser via *Mina inställningar*.

# 2 Mottagningskontroll i bild

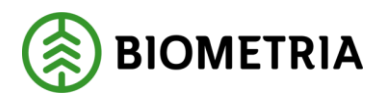

Mottagningskontrollen är en del i mätningsflödet för fjärrmätning. När chauffören har anmält sin ankomst och genomfört bildtagningen blir mottagningskontrollen tillgänglig för dig i Mätplatsstödet.

Vid mottagningskontrollen besiktar du samtliga deltravar i ett leveranstillfälle samt godkänner eller begär nya bilder. Mottagningskontrollen kan även utföras av chauffören, förutsatt att chauffören är behörig för det och att flödet tillåter det.

**Observera** att gränssnittet i Mätplatsstödet är byggt för att visas på två skärmar, men vi visar inte alltid båda skärmarna i Lathunden.

### Påbörja mottagningskontroll

För att påbörja mottagningskontrollen:

• Klicka på fliken för mottagningskontroll.

Här ser du alla väntande mottagningskontroller. I exemplet finns en mottagningskontroll som väntar.

• Klicka på ikonen för mottagningskontroll.

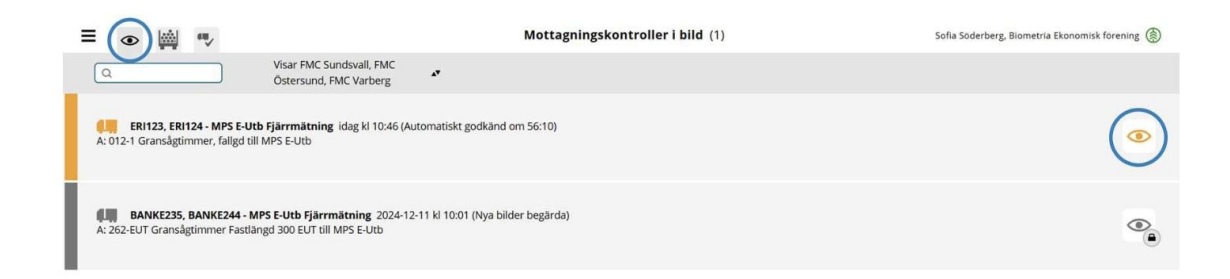

#### Kontrollera att leveransen stämmer

Kontrollera att informationen från leveransaviseringen är korrekt och att leveranserna är leveransgilla.

I exemplet är alla travar på leveransen leveransgilla.

• Bekräfta genom att klicka på **Ja** för varje trave.

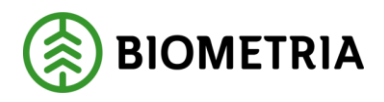

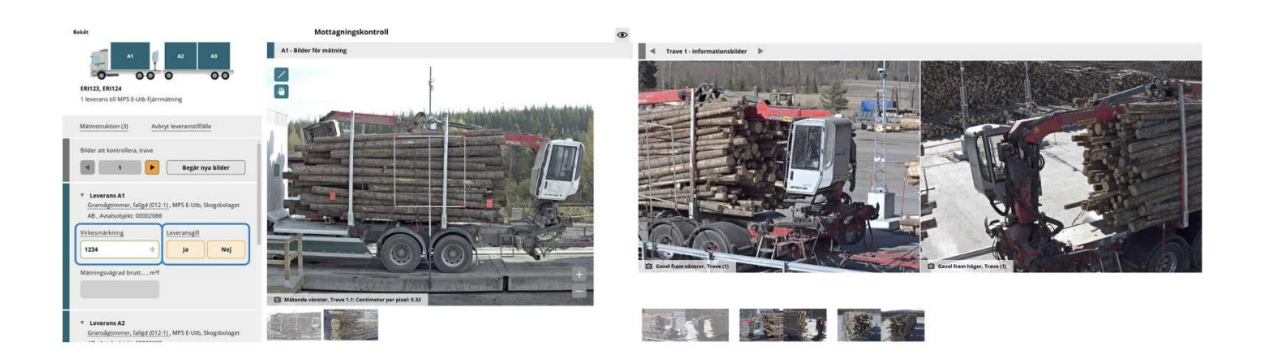

#### Slutför

Granska uppgifterna och säkerställ att de är korrekta.

• Spara genom att klicka på **Slutför.** 

**Observera** att knappen **Slutför** inte visas förrän alla bilder är granskade och virkesmärkning samt leveransgillt har valts för varje delleverans.

| Mätinstruktion (3)                                                                                                    | Avbr                                         | /t leve | ranstillfäll                  | le                 |   |
|----------------------------------------------------------------------------------------------------|----------------------------------------------|---------|-------------------------------|--------------------|---|
| Bilder att kontrollera, tra                                                                                                    | ive                                          |         | Begär ny                      | a bilder           |   |
| <ul> <li>Leverans A1<br/>Granslagtimmer, falige<br/>AB, Avralsobjekt: 000</li> <li>Virkesmärkning</li> <li>1234</li> <li>Mätningsvägrad brutt</li> </ul>                       | i (012-1<br>02088<br>∦<br>, m≯f              | ), MP   | S E-Utb, Si<br>ansgill<br>Ja  | kogsbolaget<br>Nej |   |
| <ul> <li>V Leverans A2<br/>Gransligtimmer, falig<br/>AB, Avtalsobjet: 000</li> <li>✓</li> <li>✓</li> <li>Virkesmärkning</li> <li>1234</li> <li>Mätningsvägrad brutt</li> </ul> | d (012-1<br>02088<br>*<br>, m <sup>a</sup> f | Lever   | is E-Utb, S<br>ransgill<br>Ja | kogsbolaget<br>Nej |   |
| <ul> <li>Leverans A3<br/>Gransligtimmer, fallig<br/>AB, Avtalsobjekt: 000</li> <li>Virkesmärkning</li> <li>1234</li> <li>Mätningsvägrad brutt</li> </ul>                       | 4 (012-1<br>02088<br>*<br>, m <sup>3</sup> f | Lever   | rs E-Utb, S<br>ransgill<br>Ja | kogsbolaget<br>Nej |   |
|                                                                                                    |                                              | ſ       | s                             | lutför             | 1 |

# Slutför – bekräfta att uppgifterna är korrekta

Här finns möjlighet att säkerställa att mottagningskontrollen är korrekt innan mottagningskontrollen slutförs.

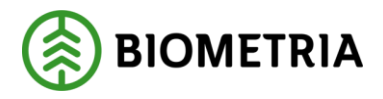

• Bekräfta genom att klicka på Slutför.

#### Tänk på!

När du klickat på Slutför kan du inte gå tillbaka och göra ändringar. Om felaktigheter upptäcks senare i flödet behöver du kontakta Biometrias kundservice.

| Bakåt                                                                                                    | Mottagningskontroll                                                                             | ۲ |
|----------------------------------------------------------------------------------------------------|-------------------------------------------------------------------------------------------------|---|
| A1 A2 A3                                                                                                    | A3 - Bilder för mätning                                                                         |   |
| ERI123, ERI124<br>1 leverans till MPS E-Utb Fjärrmätning                                                             | ?                                                                                               |   |
| Matinstruktion (3) Avbryt leveranstillfälle                                                                          |                                                                                                 |   |
| Bilder att kontrollera, trave                                                                                        | Vill du slutföra mottagningskontroll?                                                           |   |
| 6 Begär nya bilt     Everans A1     Gransågtimmer, fallgd (012-1), MPS E-Utb, Skogsbo     AB, Avtalsobjekt: 00002088 | När mätningstjänsten slutförts går uppgifterna inte att ändra.           Avbryt         Slutför |   |
|                                                                                                    | - 2.21(1/2) 2.21(2/2)<br>Slutför                                                                |   |

#### Vid avvikelse

#### Begär nya bilder

Du kan begära nya bilder om de inte håller rätt kvalitet. Ange en instruktion till chauffören på vad som behöver förbättras.

| A1                                                             | 🧧 A2                       | A3               |                                |                          |
|----------------------------------------------------------------|----------------------------|------------------|--------------------------------|--------------------------|
| ERI123, ERI124<br>1 leverans till MPS E-Utb                    | <b>G O</b><br>Fjärrmätning | 00               |                                |                          |
| Matinstruktion (3)                                             | Avbryt leveranst           | ilifalle         |                                |                          |
| Bilder att kontrollera, tra                                    | ive                        |                  | Mătinstruktion (3)             | Avbryt leveranstillfälle |
| 4 1                                                            | ▶ Begă                     | ir nya bilder    | Bilder att kontrollera,        | trave                    |
| <ul> <li>Leverans A1</li> <li>Gransågtimmer, fallge</li> </ul> | i (012-1) , MPS E-U        | tb, Skogsbolaget | 4                              | Avbryt                   |
| AB , Avtalsobjekt: 000                                         | 02088                      |                  | ▼ Begär nya bilder             |                          |
| Virkesmärkning                                                 | Leveransgi                 | Ш                | Charles dations will also will |                          |
| 1234                                                           | * ja                       | Nej              | Instruktion di chaune          | *                        |
| Mätningsvägrad brutt                                           | , m <sup>s</sup> f         |                  |                                |                          |
|                                                                |                            |                  | -                              |                          |

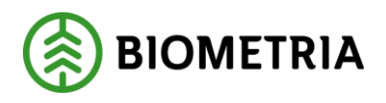

#### Mätningsvägran

När en leverans inte är leveransgill ska du mätningsvägra. Du uppskattar vilken bruttovolym du mätningsvägrar samt orsak till mätningsvägran. Den mätningsvägrade volymen dras sedan av från angiven bruttokvantitet i nästa steg.

Mätningsvägran kan inte göras efter detta steg, om felaktigheter upptäcks senare i flödet måste mätningen makuleras av kundservice.

I bilden mätningsvägras leverans A3.

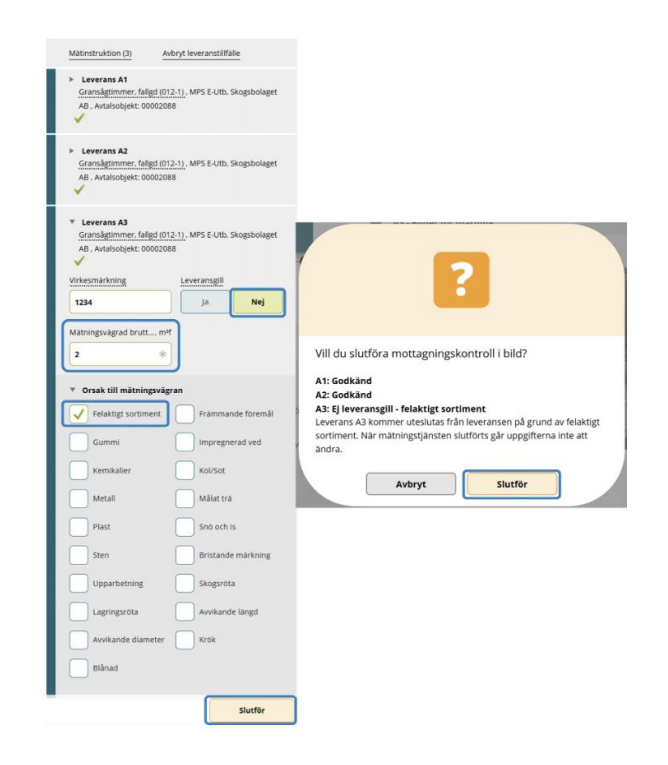

#### Avbryt leveranstillfälle

När ett leveranstillfälle avbryts raderas det från Mätplatsstödet.

Du ska avbryta ett leveranstillfälle om något av avtalsobjekt, virkesmärkning, ekipage eller handelssortiment inte är korrekt.

Chauffören behöver då göra om leveransaviseringen med rätt information eller kontakta sin uppdragsgivare för hjälp.

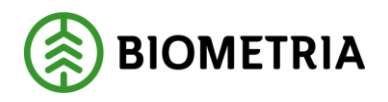

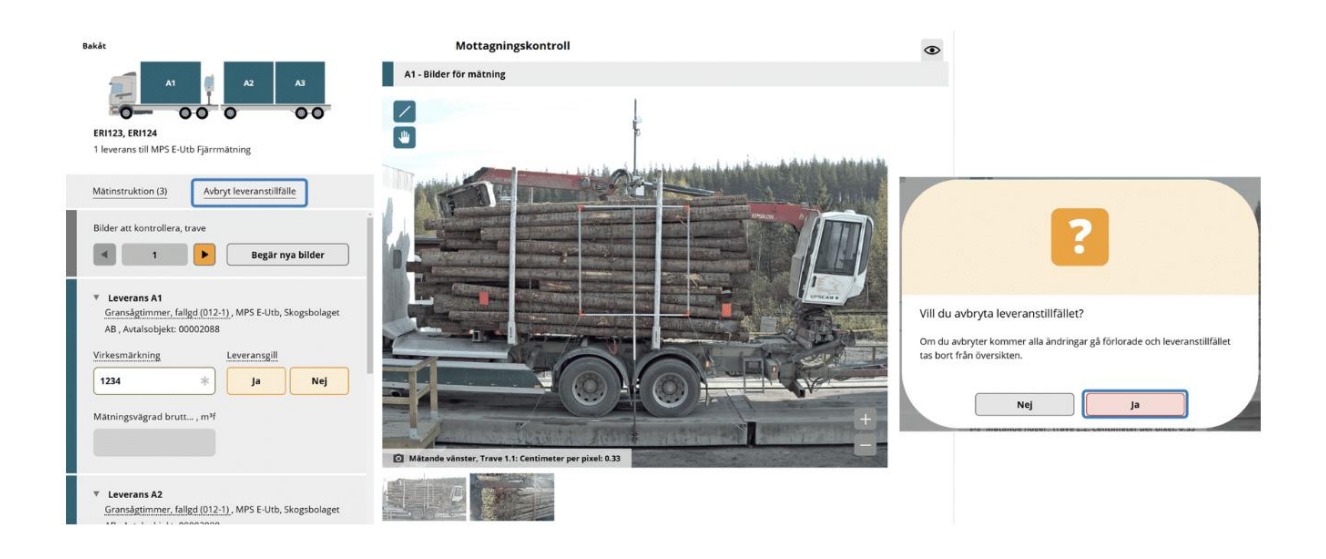

#### När Mottagningskontrollen är slutförd

När mottagningskontrollen är slutförd öppnas resterande mätningstjänster i MPS. Då är det inte längre möjligt att mätningsvägra ingående leveranser eller att avbryta leveranstillfället.

# 3 Fjärrmätning

Travmätning i bild är en del i mätningsflödet för fjärrmätning. När mottagningskontrollen är slutförd är det möjligt att påbörja fjärrmätningen.

#### Påbörja fjärrmätning

Här ser du alla väntande fjärrmätningar.

Påbörja fjärrmätningen genom att:

- Klicka på **fliken för travmätning**.
- Klicka på ikonen för travmätning.

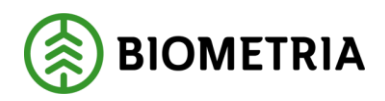

| ≡ | <i>⊗</i> () ∰) ¶,                                                                                                    | Travmätning i bild (5)                  | Sofia Söderberg, Biometria Ekonomisk förening 🛞 |
|---|----------------------------------------------------------------------------------------------------|-----------------------------------------|-------------------------------------------------|
| , | Q Visar FMC Sundsvall                                                                                                    |                                         |                                                 |
|   | MPS E-Utb Fjärrmätning (5)                                                                                                    |                                         |                                                 |
|   | PH, PH1 - MPS E-Utb Fjärrmätning 2024-12-11 ki 10:17<br>A. 0006 - 100-1 Barrmässaved, källgran/övr, fallgd till MPS E-Utb                                                               |                                         |                                                 |
|   | PETER, PETER1 - MPS E-Utb Fjärrmätning 2024-12-18 kl 13:39<br>A: 0014 - 012-1 Gransägtimmer, fallgd till MPS E-Utb<br>B: 0013 - 100-1 Barrmassaved, tallgran/ovr, fallgd till MPS E-Utb |                                         | <b>M</b>                                        |
|   | ER1123, ER1124 - MPS E-Utb Fjärrmätning 2024-12-20 kl 13:23<br>A: 0015 - 012-1 Gransägtimmer, fallgd till MPS E-Utb                                                                     |                                         | <b>1</b>                                        |
|   | ER1123, ER1124 - MPS E-Utb Fjärrmätning 2025-01-08 ki 09:39<br>A: 0016 - 012-1 Gransägtimmer, fallgd till MPS E-Utb                                                                     |                                         | <b>(4)</b>                                      |
|   | FRI123, ERI124 - MPS E-Utb Fjärrmätning idag kl 10:46<br>A: 0017 - 012-1 Gransägtimmer, fallgd till MPS E-Utb                                                                           | Automatiskt godkänd mottagningskontroll | <b>M</b>                                        |

## Ange uppgifter för fjärrmätning

Varje trave i leveransen har en egen sektion i vyn.

För varje trave:

- Markera ut "lådan" med hjälp av mätverktyget som ger travhöjd (cm) samt vedlängd (cm).
- Justera eventuellt travbredd (cm)\*.
- Ange **vedvolymandel (%)**.
- Ange **kvalitetsklass (Prima, sekunda, utskott)** och eventuell **nedklassningsorsak**, om kvalitetsklassning är en del av uppsatt flöde.
- Ange **fördelning av giltiga produkter** enligt aktuell instruktion.

\*Travbredd (bankbredd) blir inläst från ekipageregistret. För justering av utåtstående bankar får nytt mått, medeltal av nedre och övre bankbredd, anges manuellt. Gamla rutinen med nedre och övre bankbredd som IRIS sedan räknar ut medel av, finns ej i Mätplatssystemet (MPS).

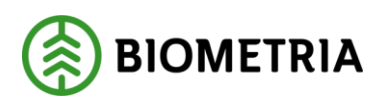

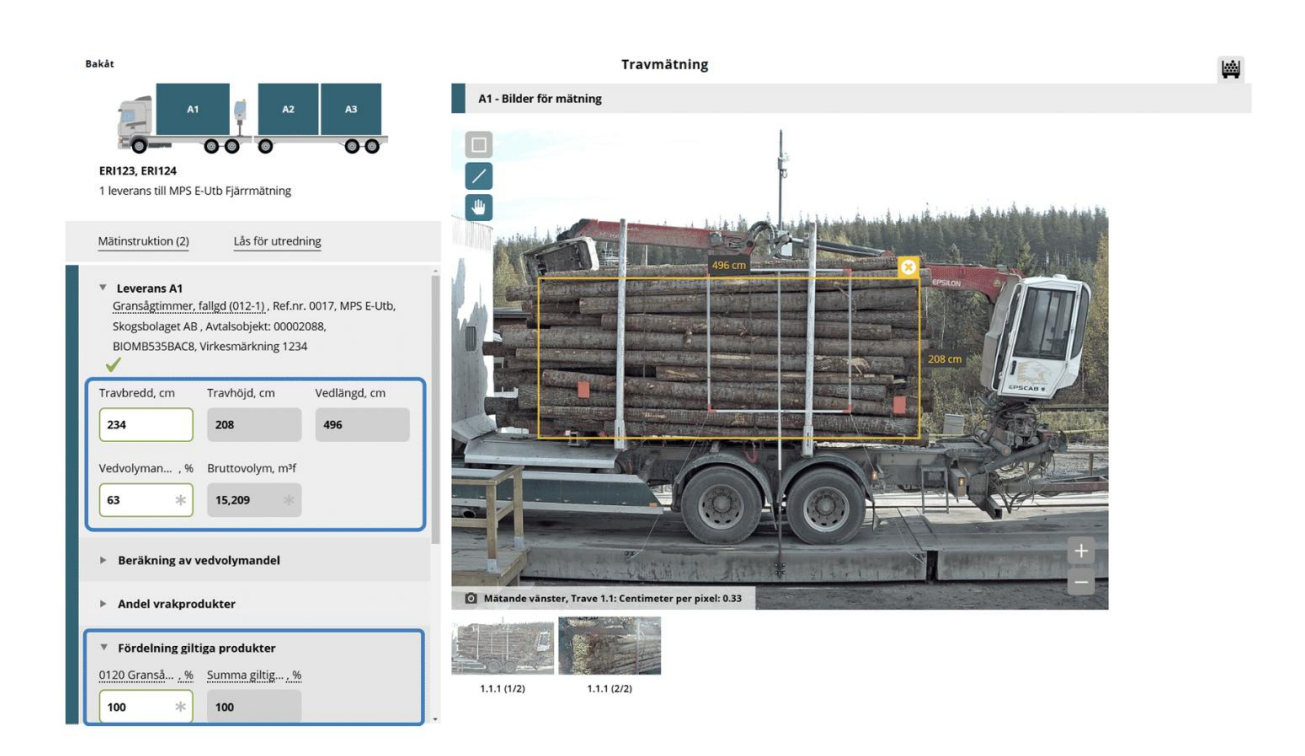

## Automatisk mätning

Om utrustningen levererar en färdig låda, visas detta genom att lådan är **blå**.

Om du skapar lådan själv eller gör en ändring på en låda som systemet levererat, blir lådan **gul**.

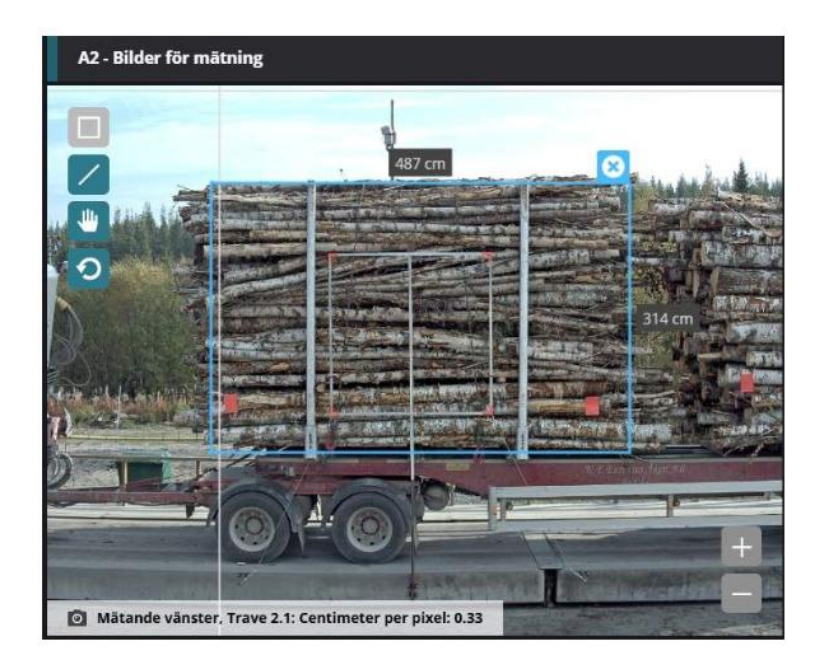

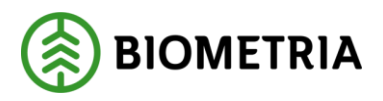

#### Slutför

När alla uppgifter för travmätningen är ifyllda och korrekta kan travmätningen slutföras.

• Klicka på Slutför.

Observera att knappen **Slutför** inte syns förrän alla uppgifter för alla leveranser är ifyllda.

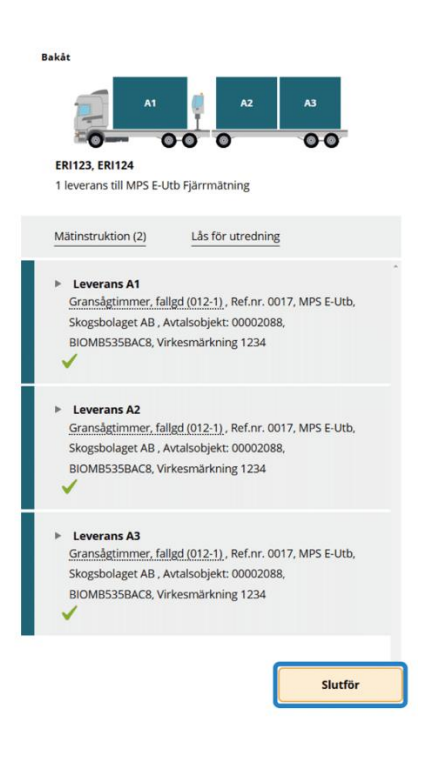

#### Slutför – bekräfta att uppgifterna är korrekta

Här finns möjlighet att gå tillbaka och justera innan mätningstjänsten slutförs.

• Bekräfta genom att klicka på **Slutför.** 

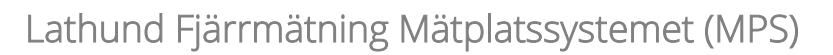

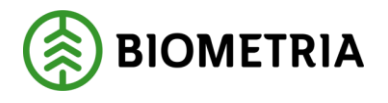

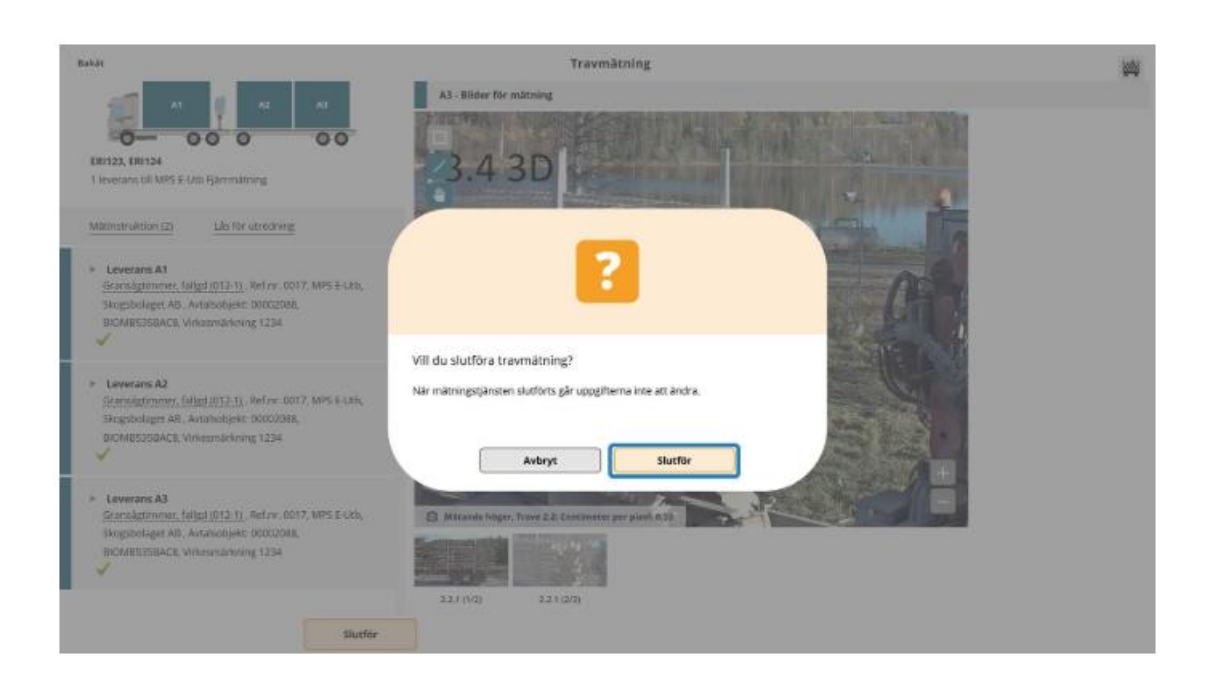

Tänk på att beroende av mätplats, handelssortiment och hur flödet är uppsatt, varierar mätningstjänsterna

#### Kvalitetsklassning

Vilka kvalitetsklasser som kan anges kan skilja beroende på vilket handelssortiment som ska mätas.

#### Prima

(i)

Prima är förvald kvalitet och om veden håller denna kvalitet behöver ingen ändring göras.

#### Sekunda och Utskott

Valbara nedklassningsorsaker är anpassade efter aktuellt handelssortiment, det går alltså bara att välja giltiga orsaker till nedklassning i listan.

Det går också att upprätta **flöden helt utan kvalitetsklassning**. Då visas inte kvalitetsklasserna: prima, sekunda och utskott i Mätplatsstödet.

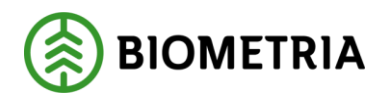

#### Andel vrakprodukter

Om traven innehåller vrak registrerar du det i sektionen Andel vrakprodukter.

Vrakprodukt anges i volymprocent av traven för <u>varje</u> vrakorsak\*. Observera att detta är ett nytt arbetssätt som skiljer sig från dagens där bara en vrakorsak kan anges per trave.

Mätplatsstödet räknar utifrån bruttovolym fram en nettovolym baserat på vad som anges i vrakprodukter.

\*Genom att föra muspekaren över rubriken på en vrakorsak får du upp en beskrivning av vrakorsaken.

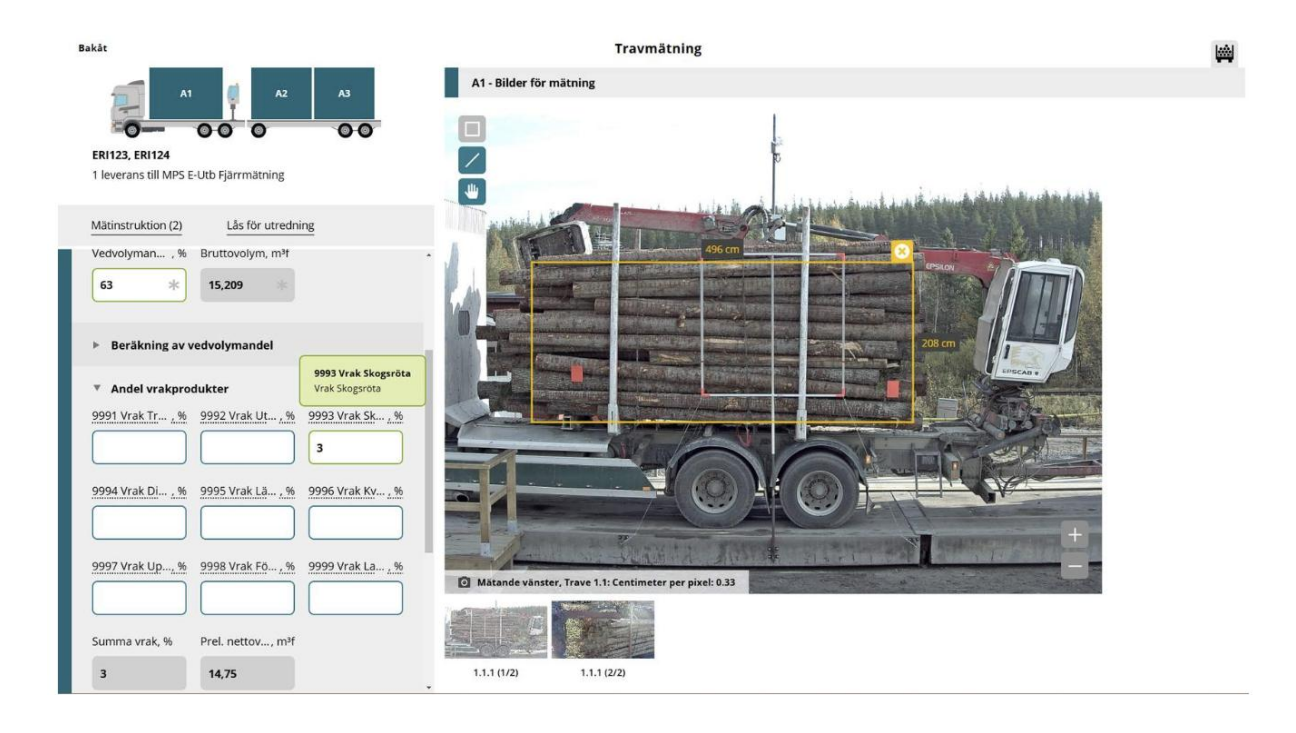

#### Beräkning av vedvolymandel - hjälpfunktion

För muspekaren över rubrikerna för att få stöd i vilka värden du kan fylla i när du använder hjälpfunktionen beräkning av vedvolymandel.

De värden som anges för en av leveranserna kan kopieras till övriga leveranser. För att kopiera beräkning av vedvolymandel till exempelvis leverans A2.

• Klicka på knappen Kopiera till A2.

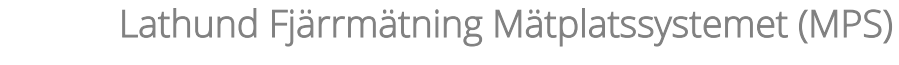

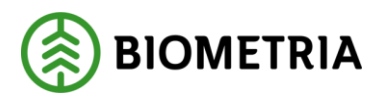

| A1 A2 A3<br>ERI123, ERI124<br>1 leverans till MPS E-Utb Fjärrmätning                                                                                                    |                                                                                                    |
|----------------------------------------------------------------------------------------------------|----------------------------------------------------------------------------------------------------|
| Mätinstruktion (2) Lås för utredning                                                                                                    | ▼ Beräkning av vedvolymandel                                                                                                    |
| <ul> <li>Beräkning av vedvolymandel</li> <li>Utgångstal, %</li> <li>Sågbart sortime Travat mot änds</li> <li>Ja Nej Ja Nej</li> <li>Medeldiame, +/- Travning, +/- Krokighet (!, +/-</li> <li>Kvistning, +/- Stamform /, +/- Snö och ls, +/-</li> </ul> | Utgångstal, %       Sågbart sortime       Travat mot änds         Ja       Ja       Snö och Is         Medeldiame,+/-       Travning,+/-       Travning, +/-         Station of the state state st |
| Avverknings,+/- Avdrag för b,+/- Vedlängd T/A, +/- Kopiera till A2 Rensa                                                                                                    |                                                                                                    |

#### Produktfördelning

Produktfördelning förekommer i alla handelssortiment i VIOL 3. Produktfördelningen kan exempelvis vara trädslagsfördelning i barrmassaved eller diameterfördelning i sågbara sortiment.

| Bakāt                                                     | Bakât                                                                                                    |
|-----------------------------------------------------------|----------------------------------------------------------------------------------------------------|
| A1 A2 A3<br>ER1123, ER1124<br>1 leverans til Utb Fjarr    | A1 A2 A3<br>BANKE235, BANKE244<br>1 leverans till MPS E-Utb Fjarrmätning<br>Mottagningskontrollen slutfördes av Peter Hansen |
| Mätinstruktion (4) Lås för utredning                      | Mätinstruktion (2) Lås för utredning                                                                                         |
| <ul> <li>Beräkning av vedvolymandel</li> </ul>            |                                                                                                    |
| Kvalitetsklassning     Kvalitetsklass     Nedklassningsor | Beräkning av vedvolymandel                                                                                                   |
| Prima * Välj                                              | Andel vrakprodukter      Fördelning giltiga produkter                                                                        |
| ▼ Fördelning giltiga produkter                            | 2620D4 Gran , % 2620D5 Gran , % Summa giltig ,                                                                               |
| 100 Barrmass,% 101 Tallmass,% 102 Granmas,%               | * * O<br>Summan mäste<br>vara 100%                                                                                           |
| Summa giltig%<br>0<br>Summan mäste<br>vara 1004           |                                                                                                    |
|                                                           |                                                                                                    |

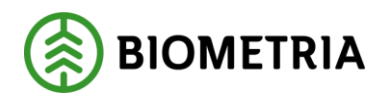

## Sågtimmer fast längd (kubb)

För sågtimmer fast längd (Kubb) anges travens faktiska vedlängd i Mätplatsstödet (MPS), det vill säga den grundytevägda vedlängd som traven mäts till. VIOL 3 redigerar därefter volymen utefter den avtalade vedlängden i aktuellt köpeavtal.

# 4 Senast slutförda leveranstillfällen

När alla mätningstjänster är genomförda slutför chauffören leveranstillfället.

För att visa senast slutförda leveranstillfällen:

• Välj fliken Senast slutförda.

För att visa resultaten för mottagningskontrollen eller fjärrmätningen:

• Klicka på respektive ikon.

Observera att du inte kan ändra något i en redan slutförd mätningstjänst.

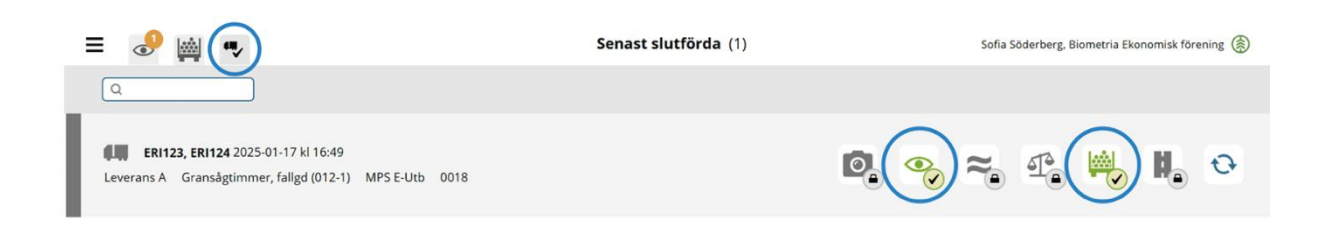